## No. HQ-PPII03(2)/1/2024-PP\_II (Comp No. 8579) <u>STAFF SELECTION COMMISSION</u> (Confidential-3 Section) \*\*\*\*\*

Subject: Junior Engineer (Civil, Mechanical & Electrical) Examination, 2024 (Paper-I): Uploading of Candidates' Response Sheet(s) along with Tentative Answer Keys.

The Computer Based Examination for Junior Engineer (Civil, Mechanical & Electrical) Examination, 2024 (Paper-I) was held from 05.06.2024 to 07.06.2024 at different centres across the country.

2. The candidates' Response Sheets along with the Tentative Answer Keys are now available and the same can be accessed through the website of the Commission (*i.e.* <u>https://ssc.gov.in</u>). The candidates may login by using Registration Number and Password during the period specified. <u>Details of instructions to access response sheet/Answer Key Challenge are annexed</u>.

3. Representation in respect of the Tentative Answer Keys, if any, may be submitted online from **12.06.2024** (**08:00 PM**) to **15.06.2024** (**08:00 PM**) on payment of Rs.100/- (Rupees One Hundred Only) per question /answer challenged. Representations received after **08:00 PM** on **15.06.2024** will not be entertained under any circumstances.

4. The candidates may take a print out of their respective Response Sheets as the same will not be available after the above specified time limit.

> Under Secretary to the Government of India Dated: 12.06.2024

+A A -4 .

How to login to access Response Sheet(s) along with Tentative Answer Keys and to challenge Tentative Answer Keys, if any.

1. After opening the website of the Commission <u>https://ssc.gov.in</u> click on 'Login or Register'

|                                                     |                                  |           |                 |        | Skip to Main Content   A <sub>31</sub> Eng |
|-----------------------------------------------------|----------------------------------|-----------|-----------------|--------|--------------------------------------------|
| Government of India<br>Staff Selection Commission   |                                  |           |                 | Search | Q Login or Registe                         |
| ne Chairman's Message For Candidates • Tender RTI • | A                                |           | 8               |        |                                            |
|                                                     | Candidate                        | Ad        | min             | -      |                                            |
|                                                     | Username (Registration Number)   |           |                 | -      |                                            |
|                                                     | 1000000001                       |           |                 |        |                                            |
|                                                     | Password (SSC Registration Passw | vord) *   |                 |        | a                                          |
| All the second                                      |                                  |           | 0               |        |                                            |
|                                                     | SNJ4W                            | C Refresh | Forgot Password |        |                                            |
|                                                     | Captcha *                        |           |                 |        |                                            |
|                                                     | Captcha                          |           |                 | Links  |                                            |
|                                                     |                                  |           |                 | 1      | Admit Card                                 |
| otice Board                                         |                                  | Login     |                 |        |                                            |
| tice Board                                          |                                  |           |                 |        |                                            |

2 Enter your credentials and click 'Login'

6 2024

3. Click on 'Application Details' under 'My Application' for the examination concerned.

| Adm Card                                                                                                | >                                                                                                    | Result                                                                                                    | >                                                                                                    |
|----------------------------------------------------------------------------------------------------|----------------------------------------------------------------------------------------------------|----------------------------------------------------------------------------------------------------|----------------------------------------------------------------------------------------------------|
| Adr                                                                                                    | nit card is not available !                                                                                                    | Result is not availa                                                                                                    | able!                                                                                                    |
| Live Examinations My Applications A                                                                     | pplications History                                                                                                    |                                                                                                    | \$ Sort 🖯 8                                                                                                    |
| Combined Higher Secondary L<br>Combined Higher Secondary Level (10+2) Examination                       | evel (10+2) Examination.<br>2024                                                                                                    | Junior Engineer (Civil, Mechanical & Electri<br>Junior Engineer (Civil, Mechanical & Electrical) Examination, 2024              | ical) Examination                                                                                                    |
| Application Start Date<br>08/04/2024<br>Last Date for Online Fee payment<br>08/05/2024 (up to 11:00 PM) | Application End Date<br>07/05/2024 (up to 1100 PM)<br>Window for Application Form Correction and Online Playment of<br>Correction Changes<br>10/05/2024 - 11/05/2024 (up to 1100 PM) | Application Start Date Applic<br>28/03/2024 18/04<br>Last Date for Online Fee payment Wrido<br>19/04/2024 (up to 1100 PM) 22/04 | Ition End Date<br>2024 (up to 1100 PM)<br>wfor Apglication Form Correction and Online Payment of<br>ion Changes<br>2024 - 23/04/2024 (up to 1100 PM) |
| Selection Posts Examination<br>Selection Post Phase XII 2024                                            | Applications Details                                                                                                    | Sub-Inspector in Delhi Police, CAPFs and A<br>Examination<br>Suffo Ban 2024                                                     | Applications Details                                                                                                    |
| Application Start Date<br>26/02/2024                                                                    | Application End Date<br>26/03/2024 (up to 11:00 PM)                                                                                                    | Application Start Date Applic<br>04/03/2024 28/03/                                                                              | ation End Date<br>2024 (up to 11:00 PM)                                                                                                    |
| <b>Q</b>                                                                                                | Search 💼 🖬 📮 😰 🏩 🍕                                                                                                    | i 🤫 🥰 🥱 🗒 📕 😹 🤹 👝                                                                                                    | ₩ ^ <sup>ENG</sup>                                                                                                    |

4. Select year of examination from the Dropdown menu and Click on 'Answer Key Challenge' icon as shown below:

| ← Homepage > Ca     | ndidate Dashboan  | d                                                            |           | A                 | 1                                                             |                                                   |            | •            | -               |
|---------------------|-------------------|--------------------------------------------------------------|-----------|-------------------|---------------------------------------------------------------|---------------------------------------------------|------------|--------------|-----------------|
| Select year: * 2024 |                   |                                                              | ~         | V                 |                                                               |                                                   |            |              |                 |
| Exam Name : Ju      | unior Engineer    | (Civil, Mechanical & Electrical) Examination , 2024          |           |                   |                                                               |                                                   |            | ^            |                 |
| Registration No     | Name              | Exam Name                                                    | Year      | No. Of Attempts   | Application Status                                            |                                                   | Action     |              |                 |
| 1000000001          | RISHABH RAJ       | Junior Engineer (Civil, Mechanical & Electrical) Examination | 2024      | 1                 | APPLICATION COMPLETED (CONTENTS                               | NOT VERIFIED)                                     | 0          | a 6          | $\triangleleft$ |
| 1000000001          | RISHABH RAJ       | Junior Engineer (Civil, Mechanical & Electrical) Examination | 2024      | 2                 | APPLICATION SUBMITTED (PAYMENT PI                             | NDING)                                            | ۲          |              |                 |
|                     |                   |                                                              |           |                   | l leoful linke                                                | Contact Lis                                       |            |              |                 |
| M Staff Se Commi    | election<br>ssion | Public Disclosure of Scores and Other Details<br>Candidates  | of Non-Re | commended Willing | Archives<br>Disclaimer<br>Sitemap<br>Help<br>Website Policies | <ul> <li>Block No-12, C</li> <li>Delhi</li> </ul> | GO Complex | , Lodhi Road | d New           |

5. In the challenge system pop-up, click on 'Click Here' button.

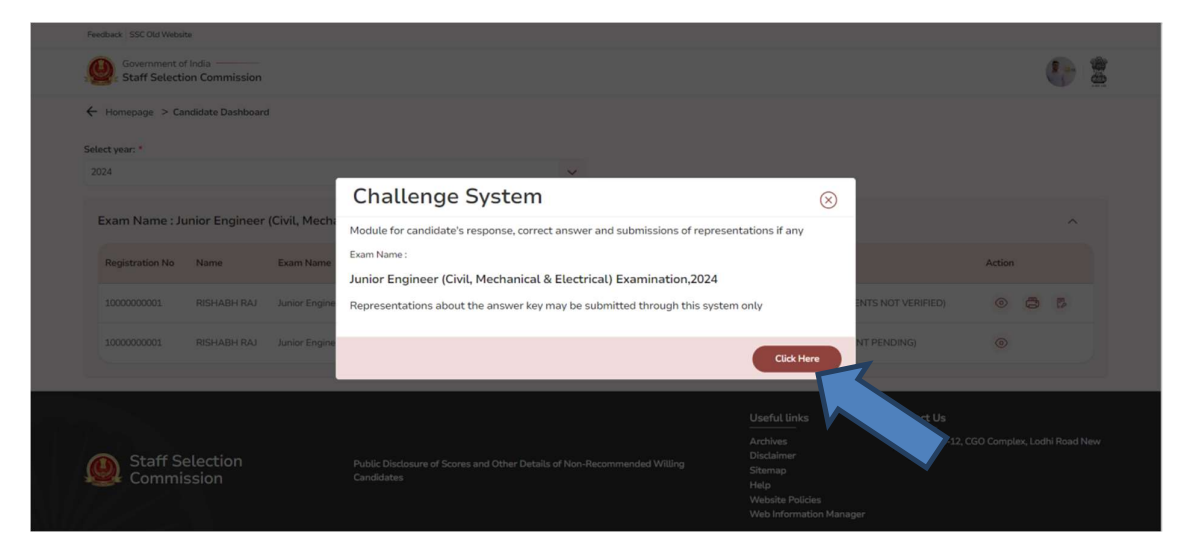

6. In the 'Candidate Login' portal (as shown below), click on 'Login' after entering your credentials *i.e.* Roll Number and Password as per Admission Certificate. Thereafter, you can check your examination Response Sheet and take its printout. If you wish to raise your objection/challenge to the Answer Keys, then follow the instructions on the portal.

| - | Government of India)                                     |  |
|---|----------------------------------------------------------|--|
|   | CANDIDATE LOGIN                                          |  |
|   | Roll number ( As per Admission Certificate)** 7208108692 |  |
|   | Password (As per Admission Certificate)*                 |  |
|   | Login                                                    |  |
|   | Version                                                  |  |
|   |                                                          |  |